All Saints Reformed Presbyterian Church Irvine asrpci.org

- 1) 先上網, 鍵入: barnsandnoble.com
- 2) 免費註冊帳號:點入右上角的「my account」,
- 3) 再點入 create an account
- 4) 在顯出的視窗中填寫資料, 然後按「create account」
- 5) 然後,你會看到 My Account 上面會顯示你的名字:Hello, XXX
- 6) 在 search 鍵入「 NOOK App」
- 7) 下載「Nook Reading App」到你的手機,或 iPad
- 8) 再回到 barnsand noble.com 並在 search 鍵入 「public worship 101」然後點擊「敬拜神 學入門」
- 9) 在「敬拜神學入門」的大圖像網頁點擊「instant purchase」
- 10) 然後,到你的手機或 iPad 打開「NOOK」就可以閱讀啦!

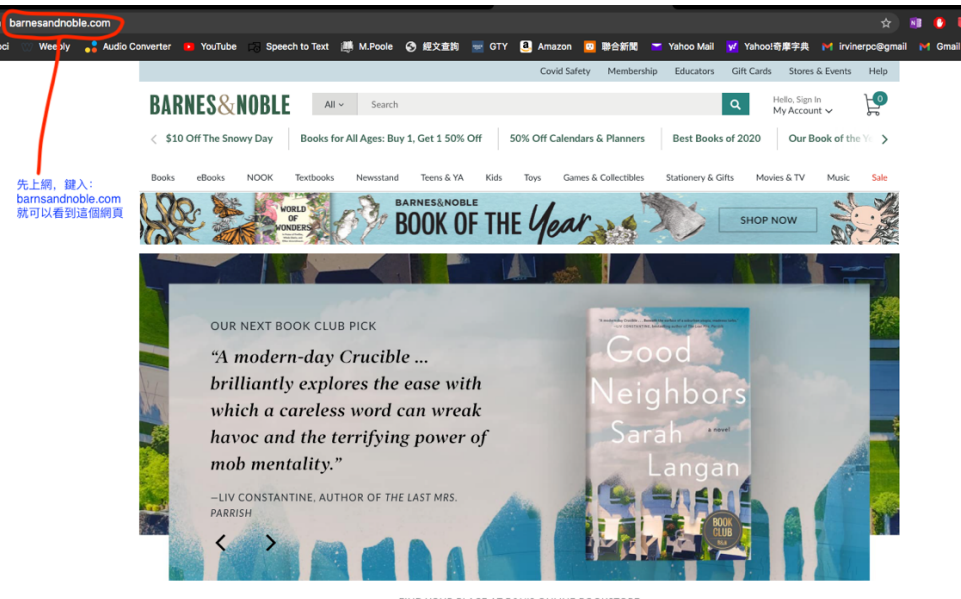

FIND YOUR PLACE AT B&N'S ONLINE BOOKSTORE Over 5 million books ready to ship & 3.6 million eBooks to download right now. Curbside pickup available in most stores!

## All Saints Reformed Presbyterian Church Irvine

asrpci.org

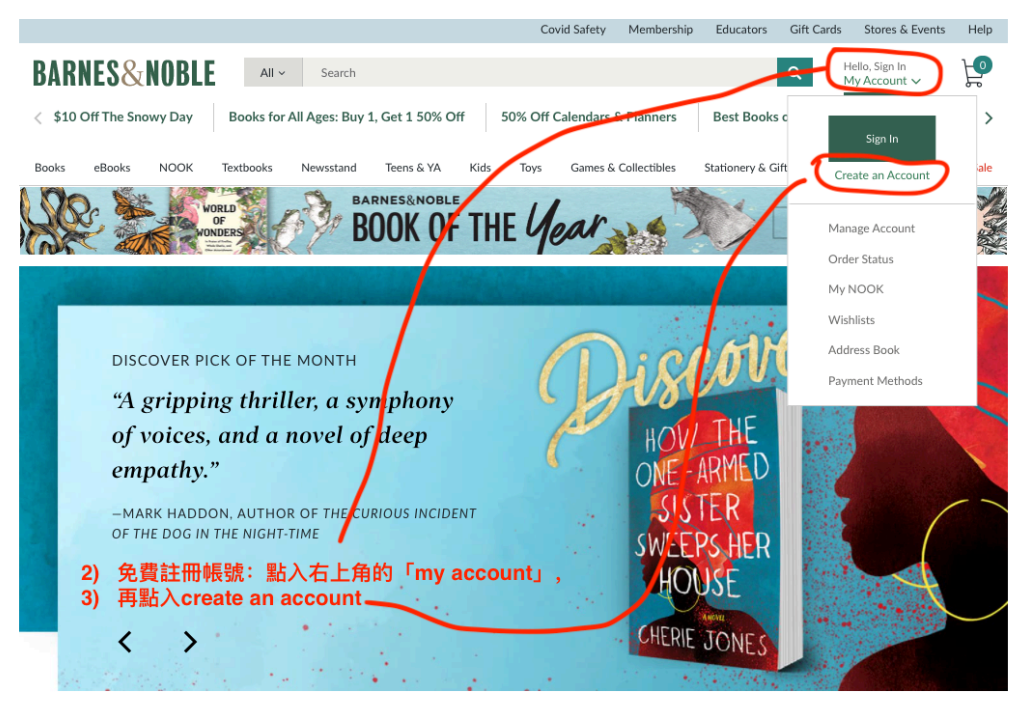

FIND YOUR PLACE AT B&N'S ONLINE BOOKSTORE

Over 5 million books ready to ship & 3.6 million eBooks to download right now. Curbside pickup available in most stores!

| BARNES&NOBLE                                                                                                    | Search                                                                                                    | Hello, Sign In<br>My Actount ~ |
|----------------------------------------------------------------------------------------------------|----------------------------------------------------------------------------------------------------|--------------------------------|
| < \$10 Off The Snowy Day Boo                                                                                                    | Create an Account                                                                                                    | s of 2020 Or Book of the Ye 🗲  |
| Books eBooks NOOK Textbo                                                                                                    | Fill in the fields below to create a Barnes & Noble.com account.<br>If you already have an account, please <u>Sign In</u> | aifts Movies & T Music Sale    |
| OF DECEMBER OF DECEMBER | First Name Jonn                                                                                                    | SHOP NOW                       |
|                                                                                                    | Last Name Calvin                                                                                                    |                                |
| THE FOUR WINDS                                                                                                    | Email                                                                                                    |                                |
| "Kristin Han<br>the human he                                                                                                    | Confirm Email                                                                                                    |                                |
| are as tough,                                                                                                    | 在顯出的視窗中填寫資料,然後按                                                                                                    |                                |
| -DELIA OWENS, ANT 5)                                                                                                    | _ Tcreate account」                                                                                                    | 1                              |
|                                                                                                    | Security Question                                                                                                    |                                |
|                                                                                                    | Security Answer                                                                                                    |                                |
| Over 5 million bo                                                                                                    | Create Account Cancel                                                                                                    | e in most stores!              |

All Saints Reformed Presbyterian Church Irvine asrpci.org

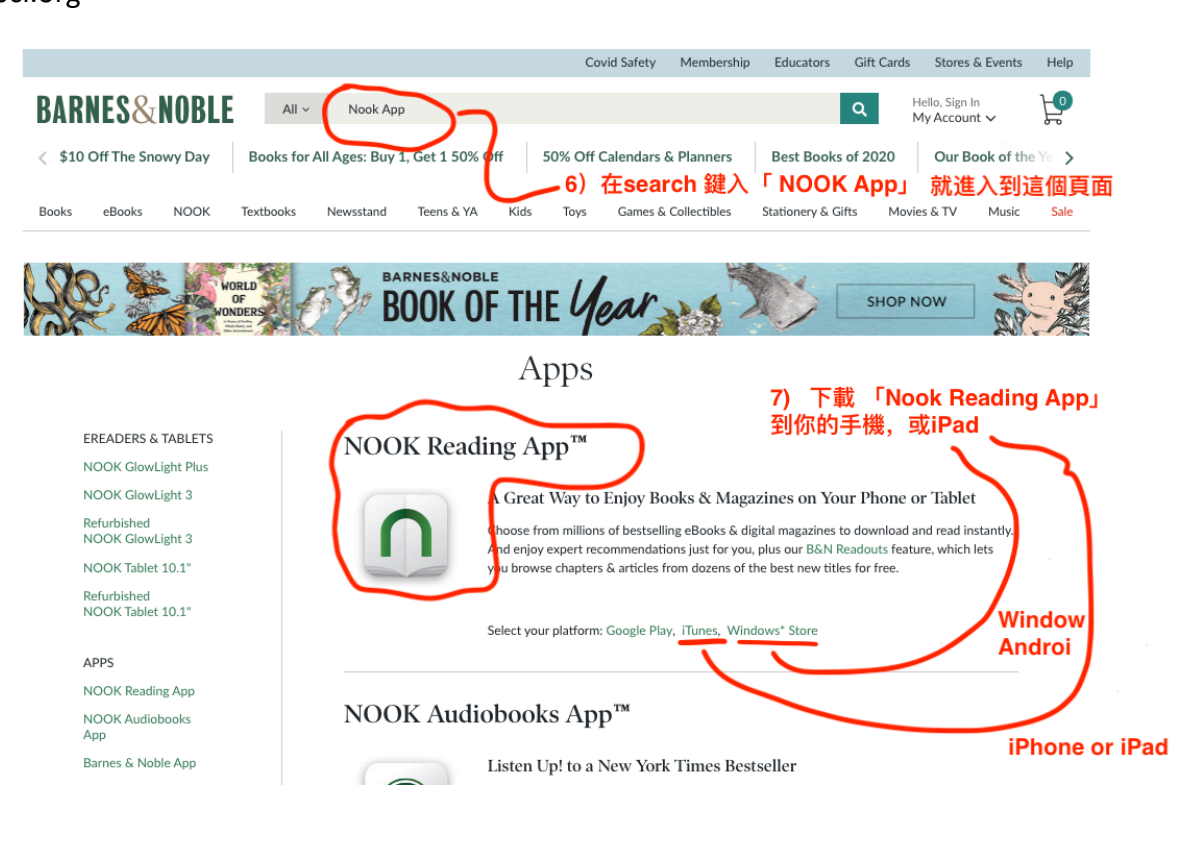

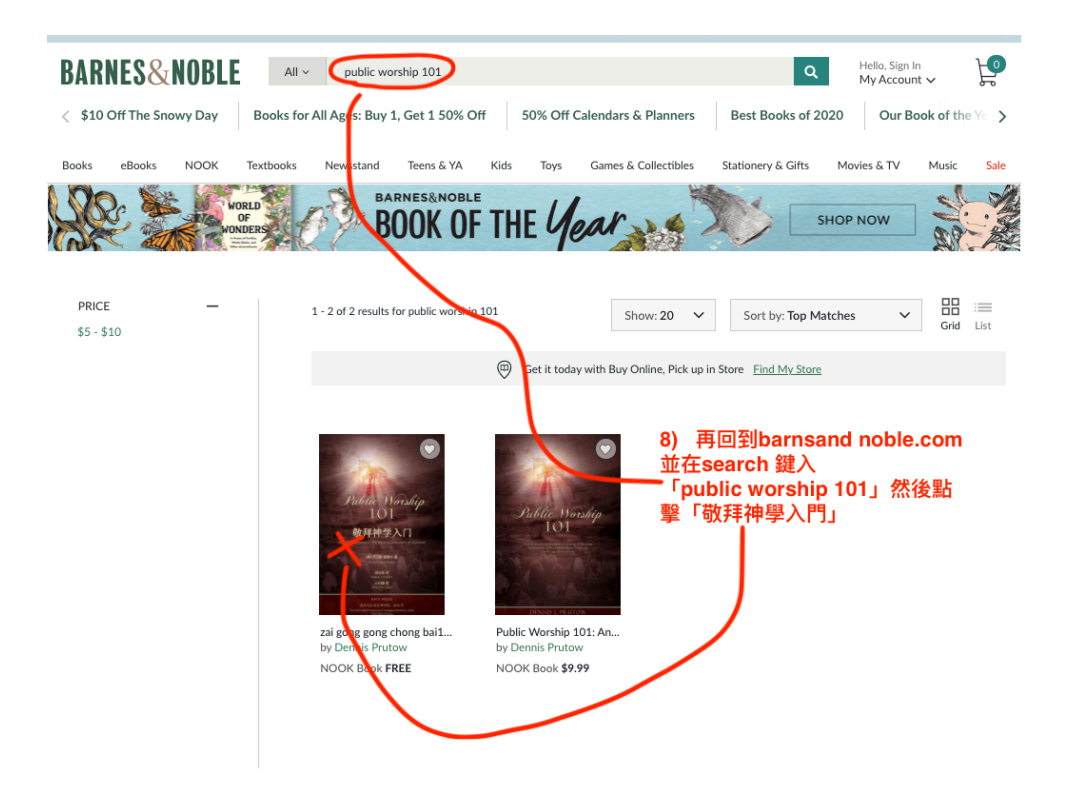

All Saints Reformed Presbyterian Church Irvine asrpci.org

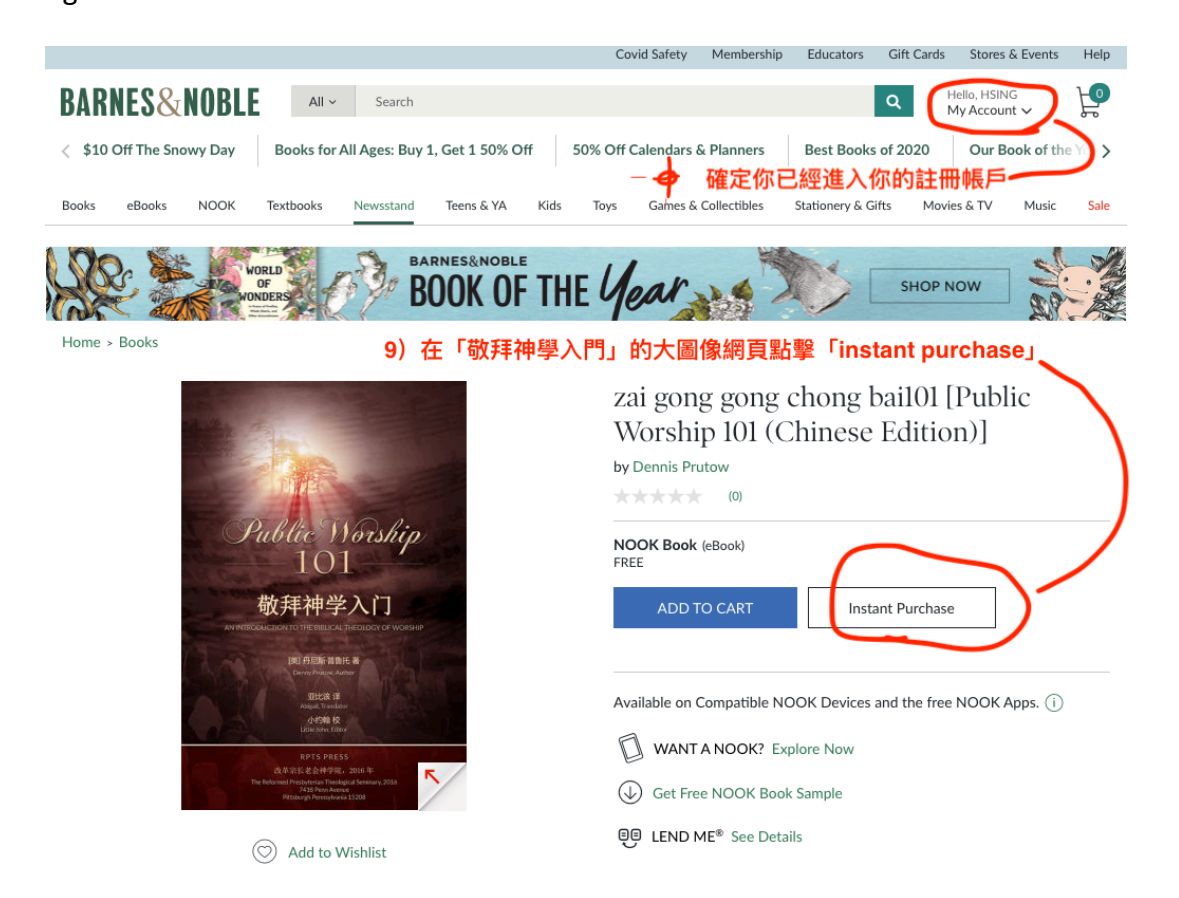

10) 然後,到你的手機或 iPad 打開 「NOOK」就可以閱讀啦!

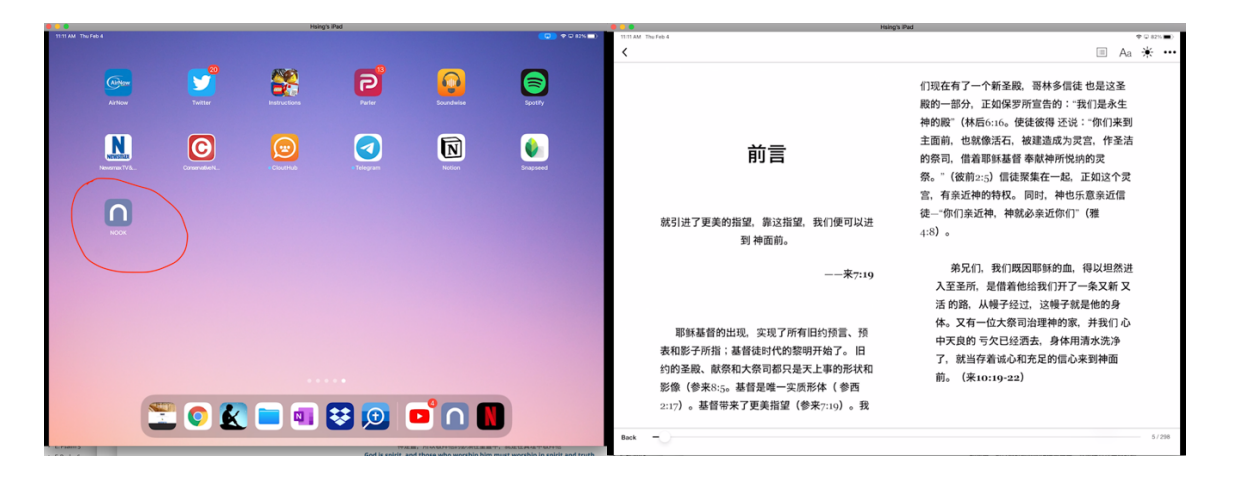

感謝主!祂的僕人 Dannis Prutow 牧師把花了多年的教學資料出版成書,有華人主內聖徒 翻譯為中文,並且可以在網上免費下載!願主祝福祂的子民對真理的追求!